# brother.

# MFC-240C

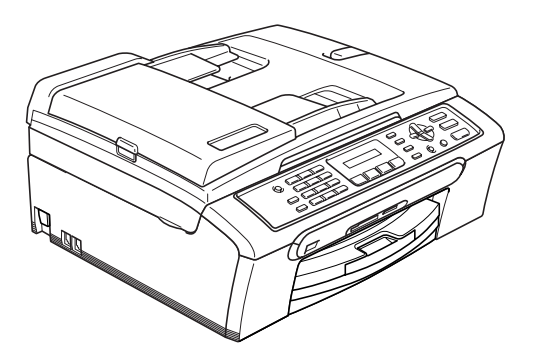

Før du kan bruge maskinen, skal du opsætte hardwaren og installere softwaren. Sørg for at læse Hurtig installationsvejledning, der indeholder de relevante instruktioner vedrørende opsætning og installation.

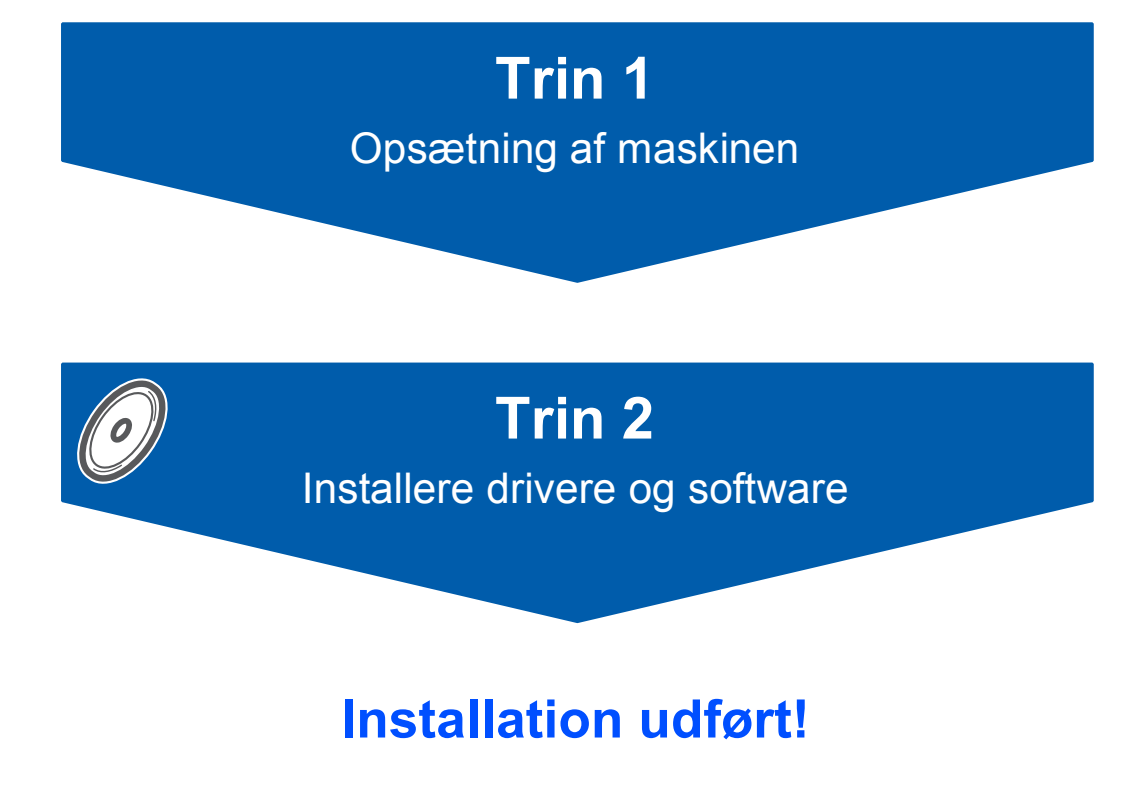

Gem denne 'Hurtig installationsvejledning', brugsanvisningen og den medfølgende cd-rom på et sted, hvor du altid har dem ved hånden.

CE

# Symboler anvendt i denne brugsanvisning

| Advarsel                                                                                                    | <b>O</b><br>Forsiatia                                                                                                    | <b>O</b><br>Forkert opsætning                                                                                   |
|----------------------------------------------------------------------------------------------------|----------------------------------------------------------------------------------------------------|----------------------------------------------------------------------------------------------------|
| Advarsler fortæller dig, hvad du skal<br>gøre for at undgå mulig personskade.                                                                                                    | Forsigtighedsforanstaltninger angiver<br>procedurer, du skal følge eller undgå,<br>for at forhindre eventuel beskadigelse af<br>maskinen eller andre anordninger. | Ikoner for forkert opsætning gør<br>opmærksom på enheder og funktioner,<br>der ikke er kompatible med maskinen. |
| Bemærk                                                                                                    | Brugsanvisningen eller<br>Softwarebrugsanvisningen                                                                                                    |                                                                                                    |
| Bemærkninger fortæller, hvordan du<br>skal reagere i en situation, der kan<br>opstå, eller giver tip om, hvordan den<br>aktuelle funktion virker sammen med<br>andre faciliteter. | Angiver henvisninger til den<br>brugsanvisning eller<br>softwarebrugsanvisning, som vi har<br>leveret.                                                            |                                                                                                    |

# Kom godt i gang

| Komponenterne i kassen | 2 |
|------------------------|---|
| Kontrolpanel           | 3 |

# **Trin 1 – Opsætning af maskinen**

| Fjernelse af de beskyttende elementer  | 4    |
|----------------------------------------|------|
| llægge papir                           | 4    |
| Tilslutning af telefon                 | 6    |
| Tilslut netledningen                   | 6    |
| Indstil dit land (ikke sprog)          | 7    |
| Isætning af blækpatroner               | 7    |
| Udskriftskvalitetskontrol              | 9    |
| Vælg sprog                             | . 10 |
| Indstille LCD-kontrasten               | . 11 |
| Indstilling af datoen og klokkeslættet | . 11 |
| Indstilling af afsender-id             | . 12 |
| Indstilling af telefonlinjetypen       | . 12 |
| Vælge modtagetilstand                  | . 13 |

# Trin 2 – Installere drivere og software

# Windows®

| For brugere af USB-kabel<br>(For Windows <sup>®</sup> 98/98SE/Me/2000 Professional/XP/XP Professional x64 Edition) | 16 |
|----------------------------------------------------------------------------------------------------|----|
| Macintosh <sup>®</sup>                                                                                             |    |
| For brugere af USB-kabel<br>(For Mac OS <sup>®</sup> X 10.2.4 eller nyere)                                         | 19 |
| orbruggeteffer                                                                                                    |    |

### Forbrugsstoffer

| Forbrugsstoffer til udskiftning | 2 |
|---------------------------------|---|
| Blækpatron22                    | 2 |

# Komponenterne i kassen

Komponenterne kan variere fra det ene land til det andet. Gem al emballage og kassen i tilfælde af at det skulle være nødvendigt at sende maskinen.

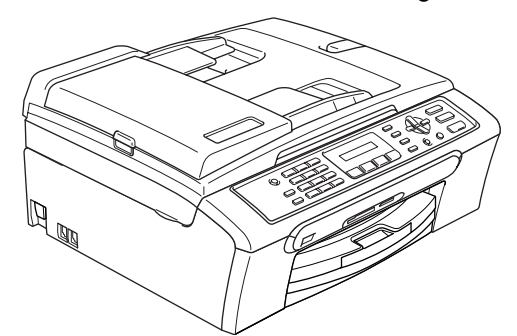

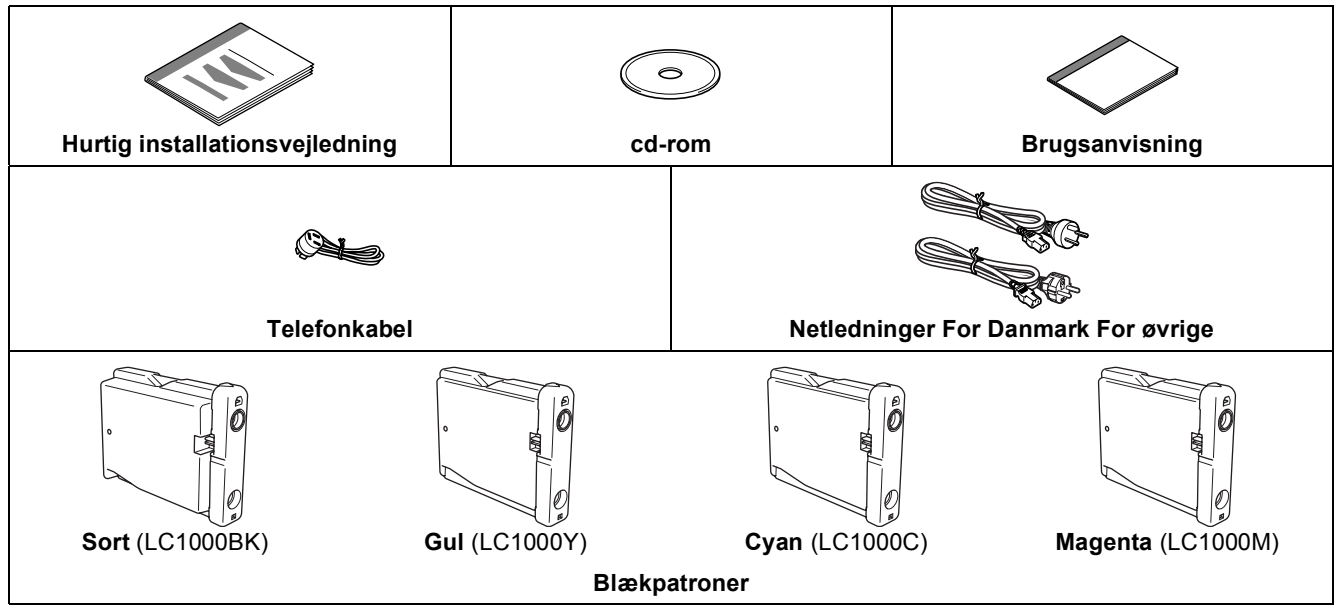

Et USB-kabel er ikke standardtilbehør.

# - CB

#### Danske brugere:

elektriker.

Strømkablet leveret med denne maskine er forsynet med et jordforbundet trebenet stik. Tilslut kun enheden til en jordforbundet stikkontakt. Denne maskine skal være forbundet til jord, hvis du er i tvivl, kontakt da en autoriseret

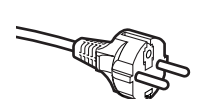

#### Svenske, norske og finske brugere:

Strømkablet leveret med denne maskine er forsynet med sidemonteret jord. Tilslut kun enheden til en stikkontakt med jordforbindelse på siderne.

Denne maskine skal være jordforbundet, hvis du er i tvivl, kontakt da en autoriseret elektriker.

- Sørg for at anvende et USB 2.0-kabel, der har en længde på højst 2 meter.
- Din MFC har en USB-port, der er kompatibelt med USB 2.0-specifikationerne.
- Interfacekablet MÅ IKKE tilsluttes på nuværende tidspunkt.

Tilslutning af USB-kablet foretages under softwareinstallationsprocessen.

Hvis du bruger et USB-kabel, skal du sørge for at tilslutte det til computerens USB-port og ikke til en USB-port på et tastatur eller til en USB-hub uden-strømforsyning.

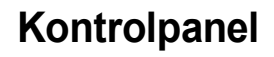

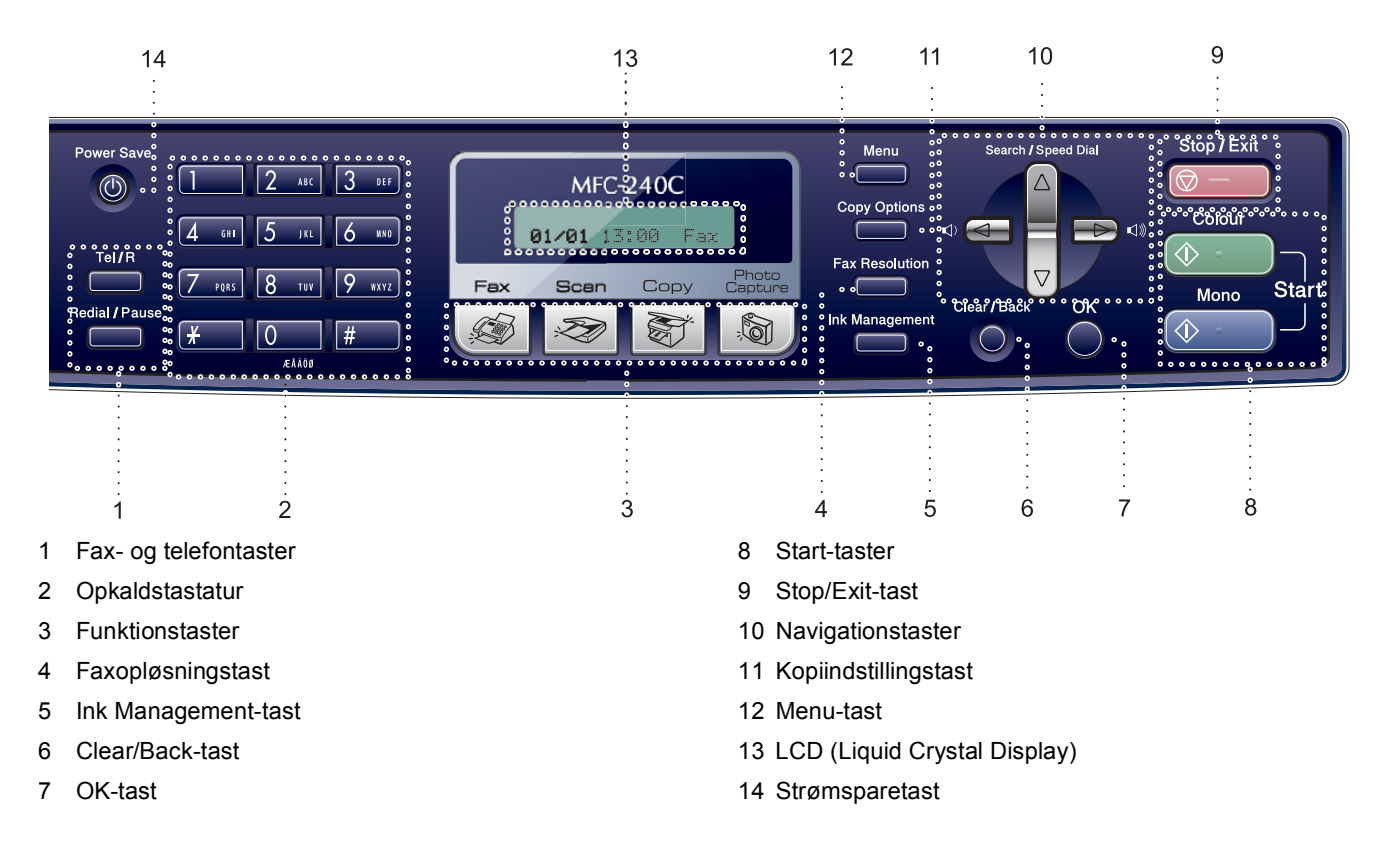

Du kan finde yderligere oplysninger om kontrolpanelet i Oversigt over kontrolpanel i Kapitel 1 i Brugsanvisningen.

### Bemærk!

Q

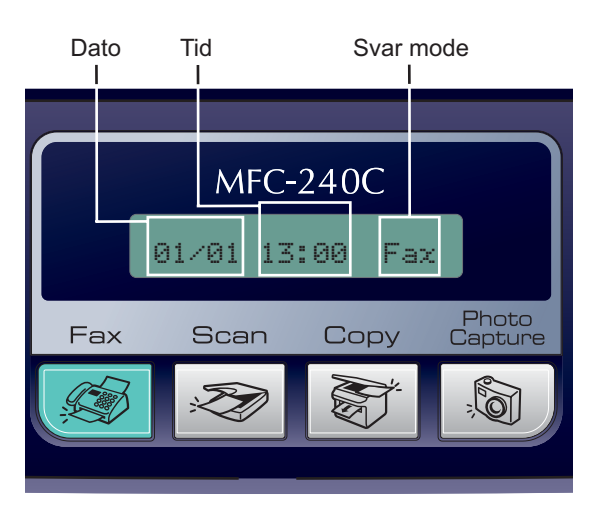

Når maskinen er ledig (ikke bruges) vil den vende tilbage til standarddisplayet, som vist herover. Standarddisplayet viser dato, klokkeslæt og den aktuelle modtagetilstand.

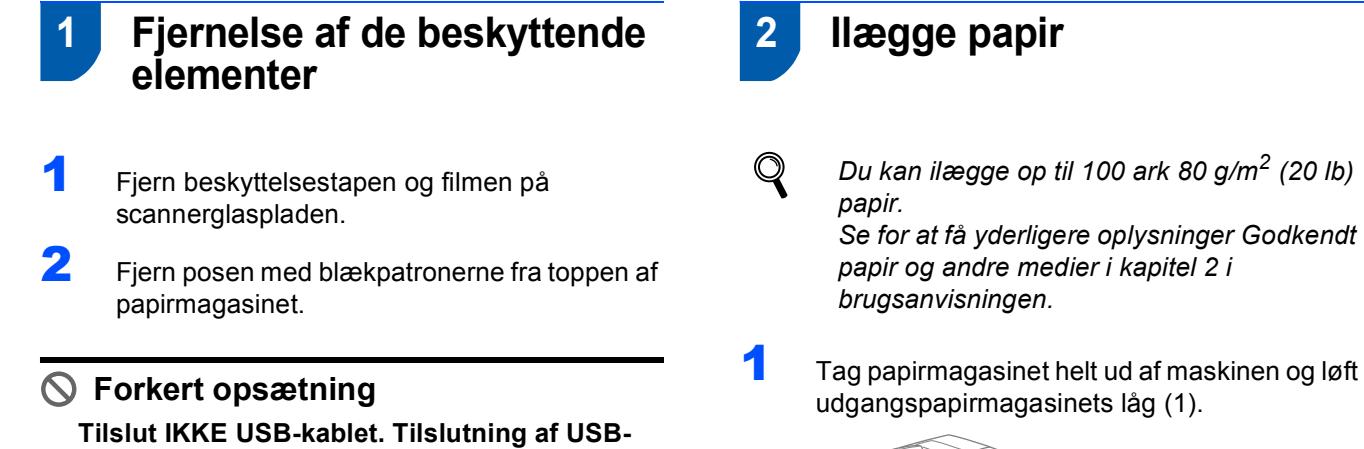

kablet foretages under

softwareinstallationsprocessen.

2

llægge papir

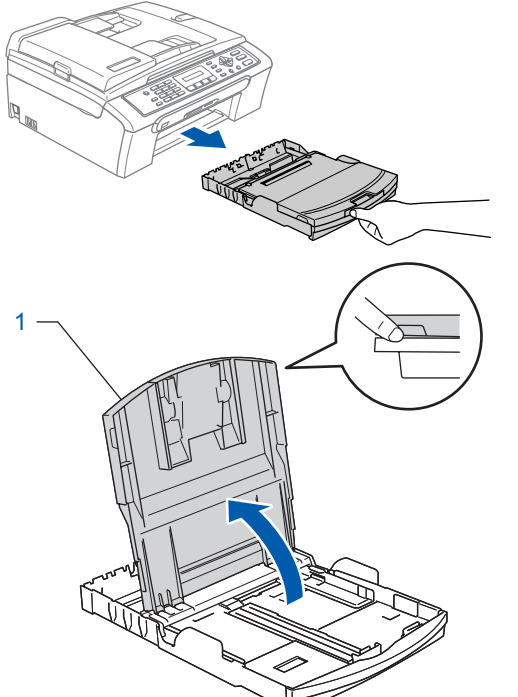

2 Tryk og lad papirsidestyrerne (1) og papirlængdestyrerne (2) glide på plads, så de passer til papirformatet.

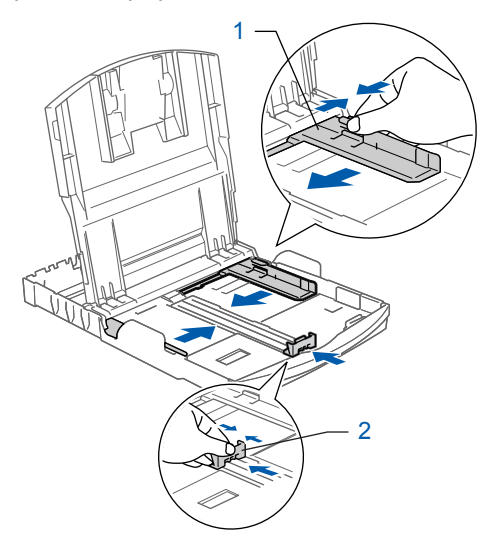

Trin 1

3 Luft papirstakken godt for at undgå papirstop og fremføringsfejl. 6

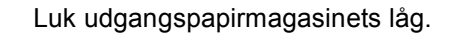

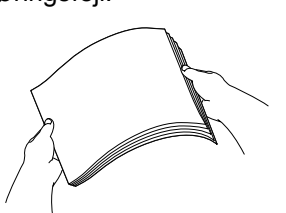

Sæt forsigtigt papiret i papirmagasinet med udskriftssiden nedad og overkanten først. Sørg for at papiret ligger fladt i magasinet.

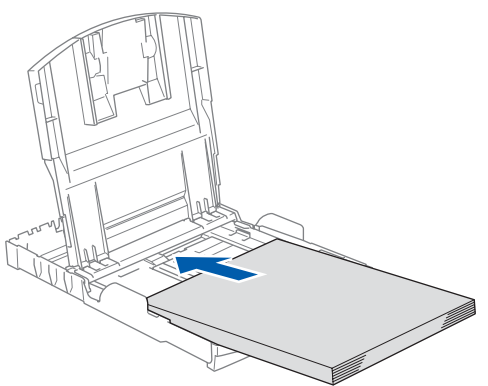

Justér forsigtigt papirsidestyrene med begge hænder samt papirlængdestyrene, så de passer til papiret. Sørg for at papiret rører kanten af papiret.

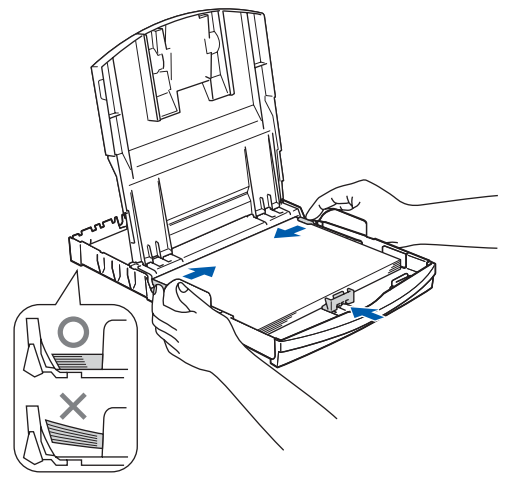

Bemærk!

Pas på ikke at skubbe papiret for langt ind. Det kan løfte sig bag i bakken og medføre fremføringsproblemer.

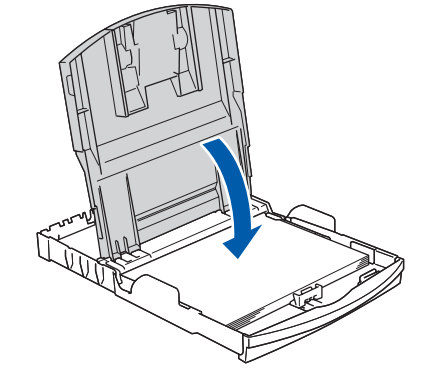

7

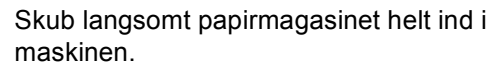

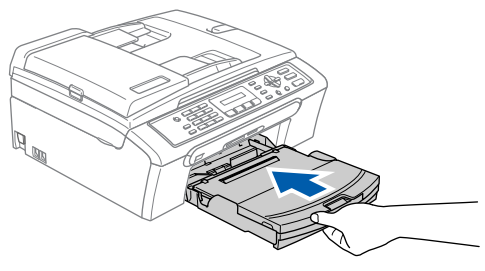

8

Mens du holder papirmagasinet på plads, skal du trække papirstøtten (①) ud, indtil den klikker, og derefter folde papirstøtteflappen ud (②).

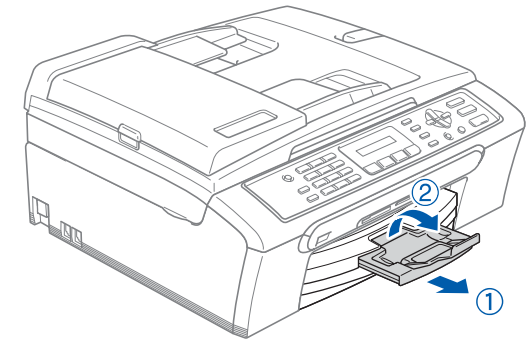

Bemærk! Brug ikke papirstøtteflappen til Legal papir.

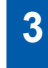

# Tilslutning af telefon

Tilslut telefonkabel. Tilslut den ene ende af telefonkablet til stikket på maskinen med betegnelsen **LINE** og den anden ende til det modulære væg stik.

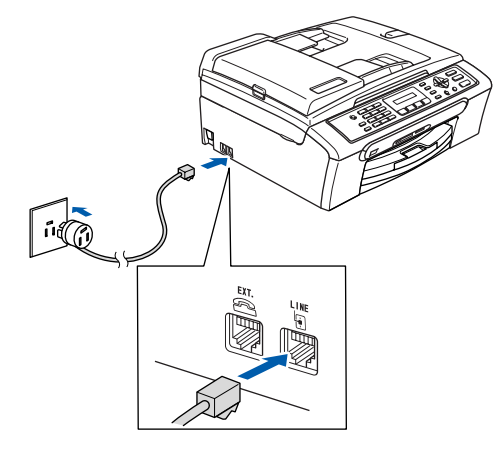

### S Forkert opsætning

Tilslut IKKE USB-kablet. Tilslutning af USBkablet foretages under softwareinstallationsprocessen.

### Advarsel

- Maskinen skal være forsynet med et jordforbundet stik.
- Da maskinen er jordforbundet via strømforsyningen, kan du beskytte dig selv mod potentielt farlige elektriske situationer på telefonnettet ved at lade maskinen være tilsluttet via netledningen, når du forbinder den til en telefonledning. På samme måde kan du beskytte dig selv, når du vil flytte maskinen, ved at afbryde telefonledningen først og derefter netledningen.

# 🖉 Bemærk!

Hvis du skal dele én telefonlinje med en ekstern telefon, skal du forbinde den som vist nedenfor.

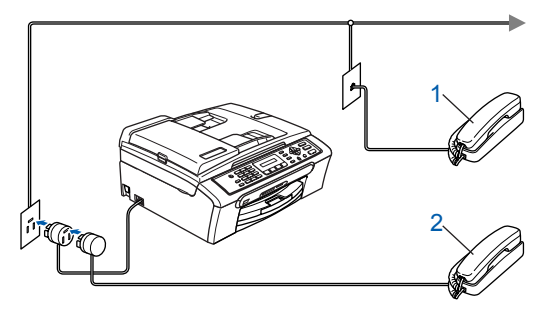

- 1 Ekstratelefon
- 2 Ekstern telefon

### 🖉 Bemærk!

Hvis du skal dele en telefonlinje med en ekstern telefonsvarer, skal du forbinde den som vist nedenfor.

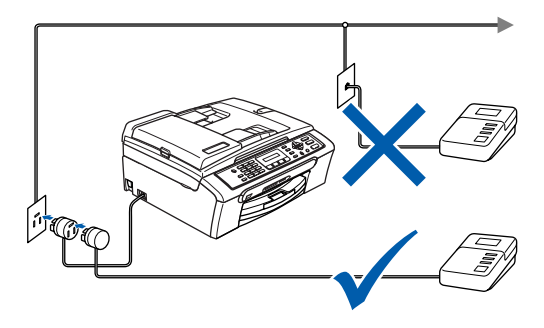

Sæt modtagetilstand som 'Ekstern TAD', hvis du har en ekstern telefonsvarer. For yderligere oplysninger, se kapitel 7 Tilslut en ekstern telefonsvarer (TAD) i brugsanvisningen.

# 4 Tilslut netledningen

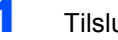

Tilslut netledningen.

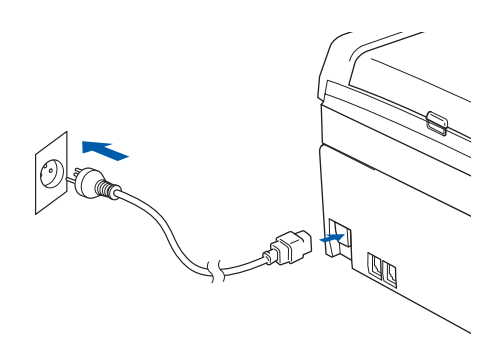

# 5 Indstil dit land (ikke sprog)

Hvis LCD'et visualiserer Set Country, skal du indstille dit land, så maskinen fungerer korrekt med de lokale telefonlinjer i de forskellige lande.

| 1 | Kontroller, at strømmen er sat til ved at sætte<br>netledningen i.<br>Tryk på <b>OK</b>                                         |
|---|----------------------------------------------------------------------------------------------------|
|   | Set Country                                                                                                    |
|   | ↓                                                                                                    |
|   | Press OK Key                                                                                                    |
| 2 | Tryk på ▲ eller ▼ for at vælge landet<br>(Norge, Sverige, Finland eller Danmark).<br>(Husk at vælge dit land og ikke dit sprog) |
|   | Denmark 🔶                                                                                                    |
|   |                                                                                                    |
|   | Select ▲▼ & Set                                                                                                    |
| 3 | Tryk på <b>OK</b> , når LCD'en viser dit land.                                                                                  |
| 4 | LCD'en anmoder dig om at kontrollere dit indtastede land igen.                                                                  |
|   | Denmark?                                                                                                    |
|   | t                                                                                                    |
|   | 1.Yes 2.No                                                                                                    |
| 5 | Hvis LCD'en viser det korrekte land, skal du<br>trykke på <b>1</b> for at gå til Trin <b>6</b> .<br>—ELLER—                     |
|   | Trykke på <b>2</b> for at gå tilbage til Trin <b>1</b> for at<br>vælge landet igen.                                             |
| 6 | Når LCD'en har vist Accepted i to sekunder, viser det Vent.                                                                     |
|   | Accepted                                                                                                    |
|   |                                                                                                    |

Q

Hvis du markerer "DENMARK" i Trin **4**, visualiserer LCD'et danske meddelelser.

lsætning af blækpatroner

#### **Advarsel**

1

3

Hvis du får blæk i øjnene, skal du straks skylle dem med vand og søge læge, hvis der opstår irritation.

Kontrollér, at der er tændt for strømmen. LCD'et viser:

Ingen blækpatron

Åbn blækpatronlåget (1).

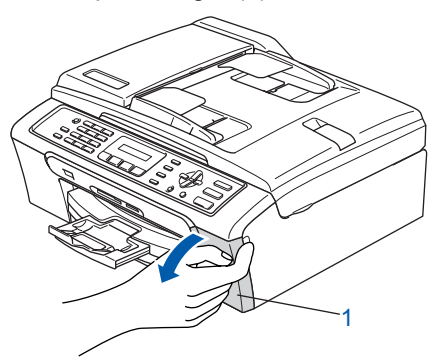

Skub alle låseudløserhåndtagene ned og fjern den gule beskyttende del (1).

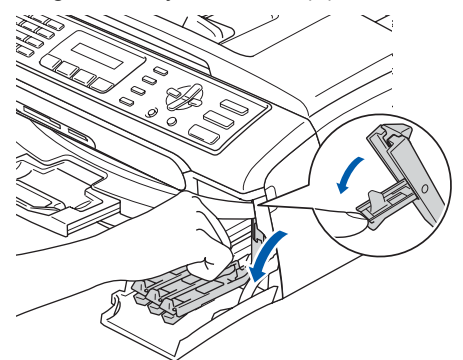

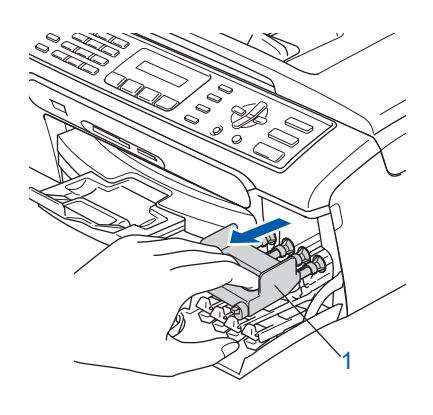

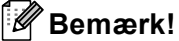

Den gule beskyttelsesdel må ikke kasseres. Då får brug for den, hvis du skal transportere maskinen.

6

7

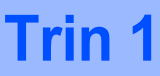

Δ

Tag blækpatronen ud.

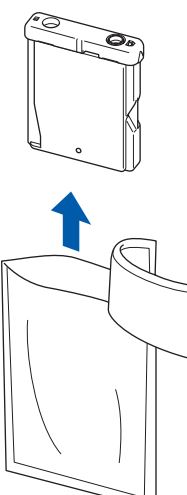

5 Fjern forsigtigt den gule beskyttelseshætte (1).

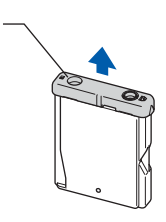

### S Forkert opsætning

Rør IKKE ved området vist på illustrationen herunder.

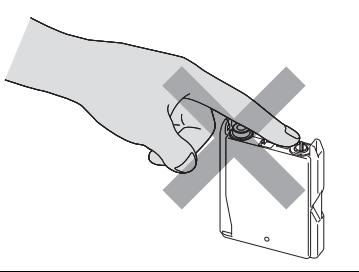

### Bemærk!

Hvis den gule beskyttelseshætte ryger af, når du åbner posen, vil patronen ikke blive beskadiget. Installer alle blækpatronerne i pilens retning på mærket.

Sørg for, at farven på håndtaget til frigørelse af låsen (1) passer med patronens farve (2), som vist i diagrammet herunder.

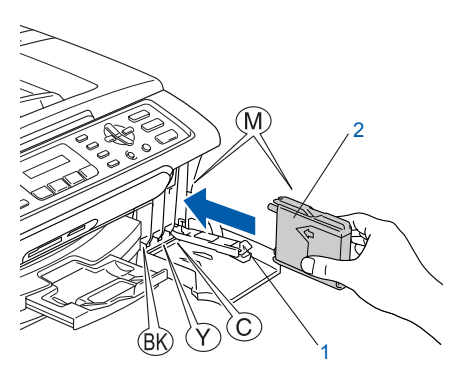

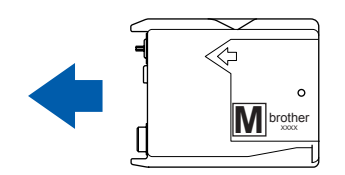

Løft hvert håndtag til frigørelse af låsen og skub det indtil det klikker på plads og luk derefter lågen til blækpatronen.

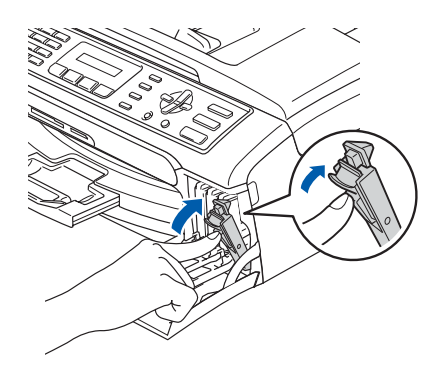

### 🖉 Bemærk!

Hvis LCD'et viser Installer Sort, Installer Gul, Installer Cyan eller Install Magenta, når du har installeret blækpatronerne, skal du kontrollere om blækpatronerne er installeret ordentligt.

Maskinen vil rense blækrørssystemet til brug for første gang. Denne proces forekommer kun én gang, nemlig første gang blækpatronerne installeres. Rensningen kan vare op til fire minutter.

#### LCD'et viser:

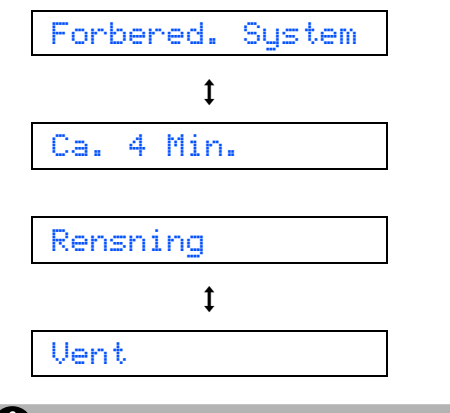

### Forsigtig

- Fjern IKKE blækpatronerne, hvis du ikke behøver at udskifte dem. Hvis du gør dette, kan blækmængden blive reduceret, og maskinen ved da ikke, hvor meget blæk der er tilbage i patronen.
- Ryst IKKE blækpatronerne. Hvis du får blæk på huden eller tøjet, skal du straks vaske med sæbe eller vaskemiddel.
- Fjern IKKE patronerne gentagne gange. Hvis du gør dette, kan der sive blæk ud af patronen.
- Hvis du blander farverne ved at installere en blækpatron på den forkerte farveposition, skal du rense printhovedet flere gange, når du har korrigeret installationen. (Se Rengøring af printhovedet i Appendiks B i brugsanvisningen.)
- Når du åbner en blækpatron, skal du installere den i maskinen og bruge den op inden for seks måneder efter installationen. Brug uåbnede blækpatroner i henhold til udløbsdatoen på patronpakningen.
- Demonter og pil IKKE ved blækpatronen. Det kan medføre blæklækage fra patronen.
- Brother-multifunktionsmaskiner er designet til at arbejde med blæk med specielle specifikationer og giver en optimal ydelse med ægte Brother-blækpatroner.
   Brother kan ikke garantere denne optimale ydelse, hvis der anvendes blæk eller blækpatroner med andre specifikationer.
   Brother anbefaler derfor, at man ikke bruger andet end ægte Brother-patroner til denne maskine, og at man ikke fylder tomme patroner med blæk fra andre kilder. Hvis der opstår skader på printhovedet eller andre dele af maskinen som følge af anvendelse af inkompatible produkter, vil ingen reparationer som følge af heraf være dækket af garantien.

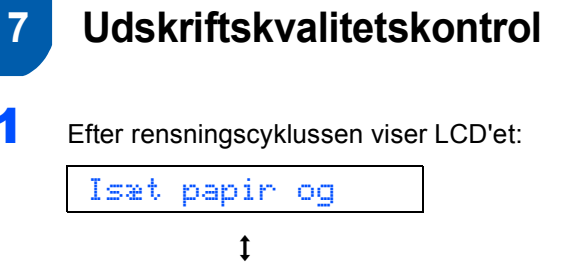

- Sørg for, at papiret er lagt i papirmagasinet.
  Tryk på Colour Start.
  Maskinen begynder at udskrive kontrolarket for udskriftskvalitet (kun under den første installation af blækpatron).
- 3 Kontroller kvaliteten af de fire farve blokke på arket.

(sort/ gul/ cyan/ magenta)

Start

Tryk

| forbole & publication as objective registering forbid and to a se | Webges and he have the | interior atoms inter | Las investigational loss in or the<br>hold line in characteristic |
|-------------------------------------------------------------------|------------------------|----------------------|-------------------------------------------------------------------|
|                                                                   |                        |                      |                                                                   |
|                                                                   |                        |                      |                                                                   |
|                                                                   |                        |                      |                                                                   |
|                                                                   |                        |                      |                                                                   |
|                                                                   |                        |                      |                                                                   |
|                                                                   |                        |                      |                                                                   |
|                                                                   |                        |                      |                                                                   |

### S Forkert opsætning

4

Undgå at berøre papirets udskrevne overflade lige efter udskrivning. Overfladen kan stadig være fugtig og du kan få blæk på fingrene.

| LCD'et viser: |   |
|---------------|---|
| Kvalitet OK?  | ) |
| t             |   |

1.Ja 2.Nej

5

# **Opsætning af maskinen**

#### Gør et af følgende:

OK

- Hvis alle linjer er klare og tydelige, skal du trykke på 1 (Ja) på opkaldstastaturet for at afslutte kvalitetskontrollen.
- Hvis du kan se, at der mangler korte linjer, skal du trykke på 2 (Nej) på opkaldstastaturet og gå til trin 6.

Dårlig

 LCD'et spørger dig, om udskriftskvaliteten er OK for sort og farve. Tryk på 1 (Ja) eller
 2 (Nej) på opkaldstastaturet.

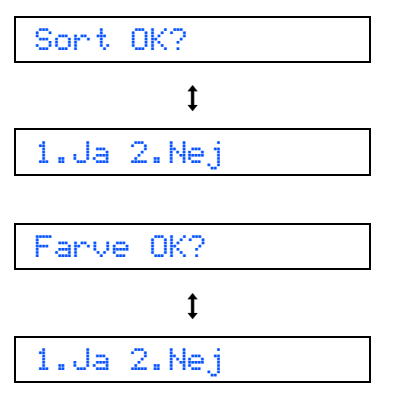

Når du trykker på 1 (Ja) eller 2 (Nej) for både sort og farve, the LCD shows:

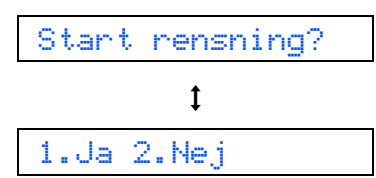

- 7 Tryk på 1 (Ja), maskinen vil derefter begynde at rense farver.
- Når rensningen er afsluttet, skal du trykke på Colour Start. Maskinen begynder at udskrive kontrolarket igen og går tilbage til trin 3.

# 8 Vælg sprog

Du kan ændre sprog på LCD'et til Norsk, Svensk, Dansk, Finsk eller Engelsk.

- 1 Tryk på Menu.
- **2** Tryk på **0**.
- **3** Tryk på **0**.
- 4 Tryk på ▲ eller ▼ for at vælge sprog og tryk på OK.
- 5 Tryk på Stop/Exit.

#### Indstille LCD-kontrasten 9

Du kan indstille LCD-kontrasten for at opnå en skarpere og mere klar visning. Hvis du har problemer med at se LCD'et fra din position, anbefaler vi den følgende kontrastindstilling til forbedret visning.

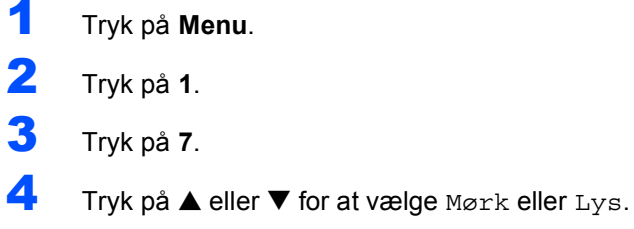

- 5 Tryk på OK.
- 6 Tryk på Stop/Exit.

### Kontrast:Lys

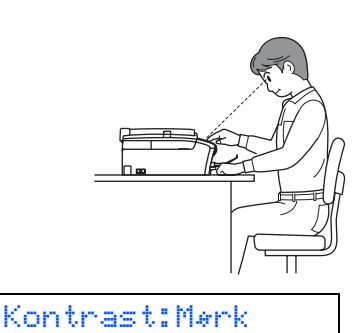

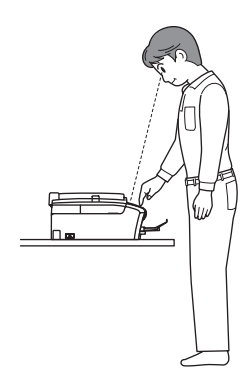

| 1 |  |
|---|--|
|   |  |

### Indstilling af datoen og klokkeslættet

Maskinen viser dato og klokkeslæt og hvis du opsætter afsender-ID, vil den blive tilføjet til hver fax du afsender.

- 1 Tryk på Menu. 2 Tryk på 0. 3 Tryk på 2. Δ Indtast de sidste to cifre af årstallet på opkaldstastaturet, og tryk derefter på OK. Årstal:2006 (Indtast f.eks. 0 6 for 2006.) 5 Indtast de to cifre for måneden på opkaldstastaturet, og tryk derefter på OK. Måned:03 (Indtast f.eks. 0 3 for marts.) 6 Indtast de sidste to cifre for dagen på opkaldstastaturet, og tryk derefter på OK. Dag:01 (Indtast f.eks. **0 1** for den første i måneden.) 7 Indtast klokkeslættet i 24-timers format på opkaldstastaturet, og tryk derefter på OK. Klokkeslæt:15:25 (Indtast f.eks. 1 5, 2 5 for kl. 15.25)
  - 8 Tryk på Stop/Exit.

Q

For at bekræfte den aktuelle dato og det aktuelle klokkeslæt udskrives Brugerindstillingsrapporter. (Se "Udskrive Rapporter" i Kapitel 9 i Brugsanvisningen.)

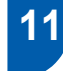

# Indstilling af afsender-id

Du bør gemme dit navn og faxnummer, så det udskrives på alle de faxsider, du sender.

- 1 Tryk på Menu.
- Tryk på 0.
- Tryk på 3.
- Δ Indtast dit faxnummer (op til 20 cifre) på opkaldstastaturet, og tryk derefter på OK. For at indtaste et "+" for internationale opkaldskoder, skal du trykke på X. For f.eks. at indtaste opkaldskoden for UK "+44", skal du trykke på  $\times$ , 4, 4 og derefter resten af nummeret.

#### Fax:+44XXXXXXXXX

5 Indtast dit navn (op til 20 tegn) på opkaldstastaturet, og tryk derefter på OK.

Navn:

### 🖉 Bemærk!

- Se det følgende skema angående indtastning af dit navn.
- Hvis det er nødvendigt at indtaste et tegn på den samme tast som det sidst indtastede tegn, skal du trykke på 🗩 for at flytte markøren til højre.
- Hvis du har indtastet et bogstav forkert og vil ændre det, skal du trykke på < eller 🗩 for at flytte markøren ind under det forkerte bogstav. Tryk på Clear/Back.

| Tryk på<br>tasten | en<br>gang | to<br>gange | tre<br>gange | fire<br>gange |
|-------------------|------------|-------------|--------------|---------------|
| 2                 | A          | В           | С            | 2             |
| 3                 | D          | E           | F            | 3             |
| 4                 | G          | Н           | I            | 4             |
| 5                 | J          | К           | L            | 5             |
| 6                 | М          | Ν           | 0            | 6             |
| 7                 | Р          | Q           | R            | S             |
| 8                 | Т          | U           | V            | 8             |
| 9                 | W          | Х           | Y            | Z             |

### Tryk på Stop/Exit.

### 🖉 Bemærk!

Hvis du vil gentage indtastningen, skal du trykke på Stop/Exit skal du starte fra trin 1.

12

### Indstilling af telefonlinjetypen

Hvis du slutter maskinen til en linje, der anvender et PBX eller ISDN til at sende og modtage faxer, er det også nødvendigt at ændre telefonlinjetypen, så den passer til, ved at udføre følgende trin.

- 1 Tryk på Menu.
- 2 Tryk på 0.
- 3 Tryk på 6.
- Δ Tryk på ▲ eller ▼ for at vælge PBX, ISDN (eller Normal). Tryk på OK.
- 5 Tryk på Stop/Exit.

#### PBX og OVERFØRSEL

Maskinen er oprindeligt indstillet til Normal, hvilket gør den i stand til at oprette forbindelse til en standard PSTN-linje (Public Switched Telephone Network). Mange kontorer anvender imidlertid en telefoncentral eller PBX (Private Automatic Branch Exchange). Maskinen kan tilsluttes de fleste typer PABX. Maskinens genopkaldsfunktion understøtter kun timed break recall (TBR). TBR fungerer sammen med de fleste PABX-systemer, hvilket giver adgang til en linje ud af huset eller til at sende opkald til et andet lokalnummer. Funktionen virker, når du trykker på tasten Tel/R.

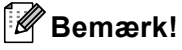

Du kan programmere et tryk på **Tel/R** som en del af et nummer, der er gemt i et hurtig-opkaldsnummer. Når du programmerer hurtig-opkaldsnummeret, skal du først trykke på Tel/R (LCD'et viser "!"), og derefter indtaste telefonnummeret. Hvis du gør dette, behøver du ikke trykke på **Tel/R** hver gang før opkald ved hjælp af et hurtig-opkaldsnummer. (Se Gemme numre til let opkald i kapitel 8 brugsanvisningen.)

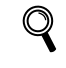

6

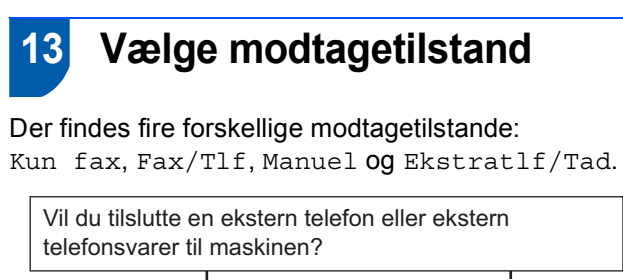

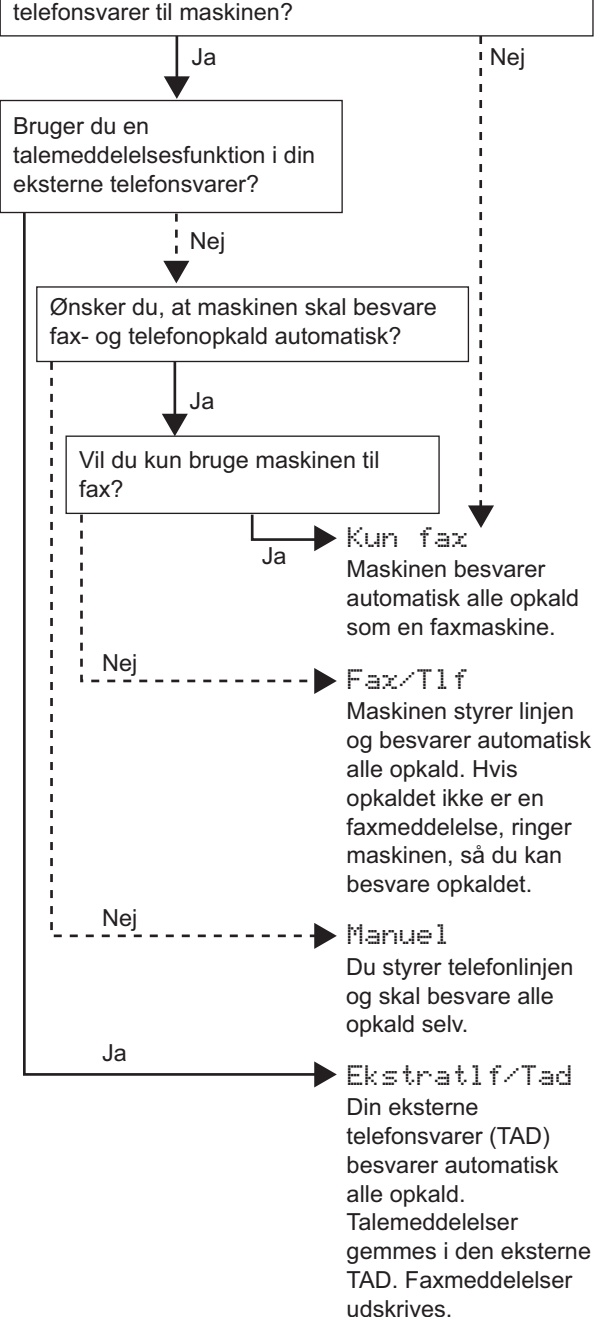

- 1 Tryk på Menu.
- **2** Tryk på **0**.
- **3** Tryk på **1**.
- 4 Tryk på ▲ or ▼ for at vælge tilstanden.
- 5 Tryk på **OK**.
- 6 Tryk på Stop/Exit.
- Q
- Se for at få yderligere oplysninger Modtagetilstand indstillinger i Kapitel 6 i brugsanvisningen.

#### Gå videre til

Gå til *Medfølgende cd-rom 'MFL-Pro Suite'* på næste side for at installere driverne.

# Medfølgende cd-rom 'MFL-Pro Suite'

# Medfølgende cd-rom 'MFL-Pro Suite'

### Windows<sup>®</sup>

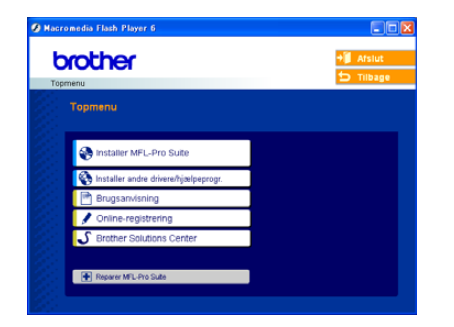

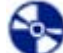

#### Installer MFL-Pro Suite

Du kan installere MFL-Pro Suite-softwaren og multifunktionsdrivere.

### Installer andre drivere/hjælpeprogr.

Du kan installere ekstra MFL-Pro Suite softwarefunktioner, installere uden PaperPort<sup>®</sup> SE eller kun installere printerdriveren.

#### <u>\_</u> Brugsanvisning

Se softwarebrugsanvisningen i HTML-format. Softwarebrugsanvisningen inkluderer instruktioner til tilgængelige funktioner, når de er tilsluttet en computer. (f.eks. udskrivnings- og scanningsoplysninger)

### **Online-registrering**

Du får et link til Brothers produktregistreringswebsted, hvor du hurtigt kan registrere din maskine.

### **Brother Solutions Center**

Du kan få adgang til Brother Solutions Center, som er et websted, der indeholder information om dit Brother-produkt, herunder ofte stillede spørgsmål (FAQ), brugsanvisninger, driveropdateringer og tip til brug af maskinen.

### Reparer MFL-Pro Suite

Hvis der opstod en fejl under installationen af MFL-Pro Suite, skal du bruge dette valg til automatisk reparation og geninstallation af MFL-Pro Suite.

### Bemærk!

MFL-Pro Suite indeholder printerdriver, scannerdriver, Brother ControlCenter3, ScanSoft® PaperPort<sup>®</sup> SE med OCR og True Type<sup>®</sup>skrifttyper.

PaperPort<sup>®</sup> SE med OCR er et dokumenthåndteringsprogram til visning af indscannede dokumenter.

### **Macintosh<sup>®</sup>**

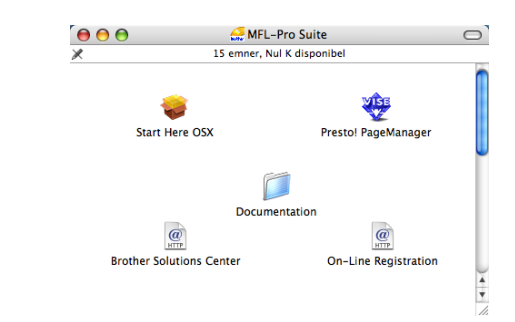

### Start Here OSX

Du kan installere MFL-Pro Suite, der indeholder printerdriver, scannerdriver og Brother

ControlCenter2 for Mac OS® 10.2.4 eller nyere.

### Presto! PageManager

Du kan også installere Presto!® PageManager® for at tilføje OCR-funktionalitet til Brother ControlCenter2 og nemt scanne, dele og organisere fotos og dokumenter.

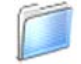

#### Documentation

Se softwarebrugsanvisningen i HTML-format. Softwarebrugsanvisningen inkluderer instruktioner til tilgængelige funktioner, når de er tilsluttet en computer. (f.eks. udskrivnings- og scanningsoplysninger)

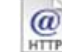

#### **Brother Solutions Center**

Du kan få adgang til Brother Solutions Center, som er et websted, der indeholder information om dit Brother-produkt, herunder ofte stillede spørgsmål (FAQ), brugsanvisninger, driveropdateringer og tip til brug af maskinen.

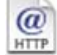

### On-Line Registration

Du får et link til Brothers produktregistreringswebsted, hvor du hurtigt kan registrere din maskine.

# Trin 2 Installere drivere og software

Følg instruktionerne på denne side for dit operativsystem og interface.

For at finde den seneste driver eller den bedste løsning på dit problem eller spørgsmål, kan du få direkte adgang til Brother Solutions Center gennem CD-ROM'en / driveren eller gå til <u>http://solutions.brother.com</u>.

# Windows®

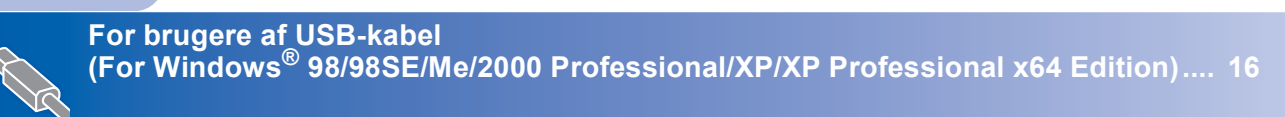

# **Macintosh**<sup>®</sup>

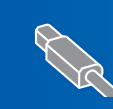

# For brugere af USB-kabel (For Windows<sup>®</sup> 98/98SE/Me/2000 Professional/XP/XP Professional x64 Edition)

4

#### Vigtigt!

Kontroller, at du har udført instruktionerne fra trin 1 *Opsætning af maskinen* på side 4 igennem 13.

### 🖉 Bemærk!

- Luk alle åbne programmer før du installerer MFL-Pro Suite.
- Sørg for, at der ikke er isat mediekort i maskinens mediedrev.
- Tag netledningen ud af stikkontakten og computeren, hvis du allerede har forbundet dem med et interfacekabel.

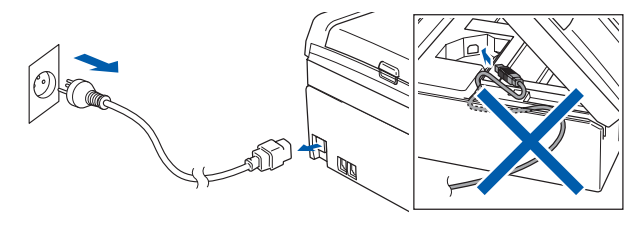

Z Tænd pc'en.

(For Windows<sup>®</sup> 2000 Professional/XP/ XP Professional x64 Edition skal du logge på med Administratorrettigheder.)

Sæt den medfølgende cd-rom i cd-rom-drevet. Hvis du får vist skærmbilledet med modelnavnet, skal du vælge din maskine. Hvis sprogskærmbilledet vises, skal du vælge dit sprog.

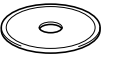

Cd-rom-hovedmenuen vises. Klik på Installer MFL-Pro Suite.

| brother                                | + Arstut<br>Tilbag                                        |
|----------------------------------------|-----------------------------------------------------------|
| Тортепи                                | $\square$                                                 |
| Ristaller MFL-Pro Suite                | Installer MFL-Pro Suite                                   |
| 😵 Installer andre drivere/hjælpeprogr. | Installer MFL-Pro Suite                                   |
| Brugsanvisning                         | ScanSoft® PaperPort® SE met<br>OCR installeres automatisk |
| S Brother Solutions Center             |                                                           |
|                                        |                                                           |

### 🖉 Bemærk!

- Hvis dette vindue vises, skal du bruge Windows<sup>®</sup> Stifinder til at køre setup.exe programmet fra rodmappen på Brother cd-rom'en.
- Hvis du bruger Windows<sup>®</sup> 2000 Professional og ikke har installeret service pack 3 (SP3) eller derover:

For at få adgang til PhotoCapture Center™funktionerne fra din computer er du nødt til at installere en Windows<sup>®</sup> 2000-opdatering først. Windows<sup>®</sup> 2000 opdateringen er inkluderet med MFL-Pro Suite installer.

For at installere opdateringen, skal du følge trinene herunder:

 Klik på **OK** for at starte installationen af Windows<sup>®</sup> updateringerne.

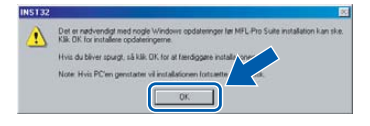

- 2 Når du bliver bedt om det, skal du klikke på **OK** for at genstarte din computer.
- 3 Når computeren er blevet genstartet, fortsætter installationen af MFL-Pro Suite automatisk.

Hvis installationen ikke fortsætter automatisk, skal du åbne hovedmenuen igen ved at tage cd-rom'en ud og derefter lægge den i igen eller ved at dobbeltklikke på programmet **setup.exe** i rodmappen og fortsætte fra trin **4** for at installere MFL-Pro Suite.

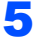

Når du har læst og accepteret licensaftalen til ScanSoft<sup>®</sup> PaperPort<sup>®</sup> SE, skal du klikke på **Ja**.

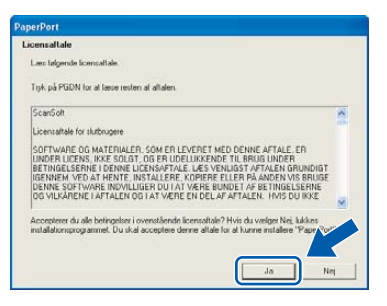

- Installationen af PaperPort<sup>®</sup> SE starter automatisk og efterfølges af installationen af MFL-Pro Suite.
- 7 Når vinduet med licensaftalen til Brother MFL-Pro Suite Software vises, skal du klikke på Ja, hvis du accepterer licensaftalen.

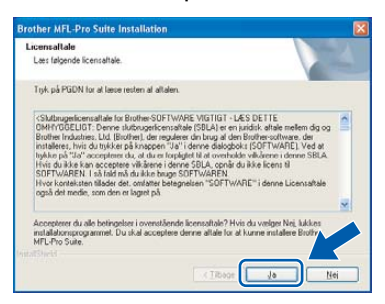

Vælg Standard, og klik derefter på Næste. Installationen fortsætter.

| Opsætningstype                        |                                                                                                    |
|---------------------------------------|----------------------------------------------------------------------------------------------------|
| Vælg den opsætni<br>Kilk ønskede opsø | ngstype, som passer bedst.<br>Hning                                                                              |
| Standard                              | Programmet vil blive installeret med de mest almindelige indstilling :<br>Dette anbefales til de fleste brugere. |
| O Bruger                              | Du kan vælge indstillinget. Anbefales for avancerede brugere.                                                    |
|                                       |                                                                                                    |

9 Når dette skærmbillede vises, skal du gå videre til næste trin.

| Tilslut mask                                 | linen                                                                                               |                                                           |          | 24 |
|----------------------------------------------|----------------------------------------------------------------------------------------------------|-----------------------------------------------------------|----------|----|
| Sæt USB                                      | kabel i:                                                                                            |                                                           |          |    |
| 1. Fotbin<br>2. Tænd<br>3. Venk p<br>* Nogle | d USB kabel M PC og a<br>lor appæralet.<br>18 at installationsprocess<br>r vinduer vil åbries og lu | pparat.<br>sen fortsætter.<br>kkes under installationspro | ocessen. |    |
|                                              |                                                                                                    |                                                           |          |    |
|                                              |                                                                                                    |                                                           |          |    |

10 Med begge hænder kan du bruge plastiktappene på begge sider af maskinen til at løfte scannerlåget indtil det lukkes sikkert fast i åben stilling.

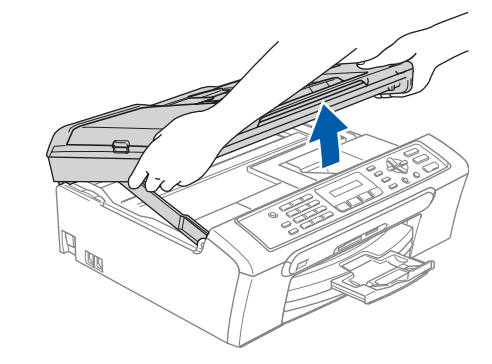

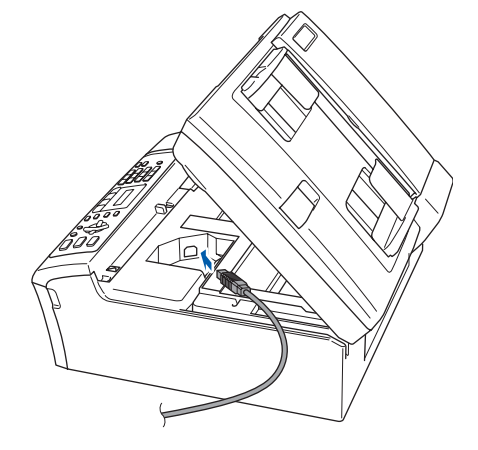

**12** Før forsigtigt USB-kablet igennem furen, som vist herunder, og følg furen rundt og hen til maskinens bagside og tilslut det til computeren.

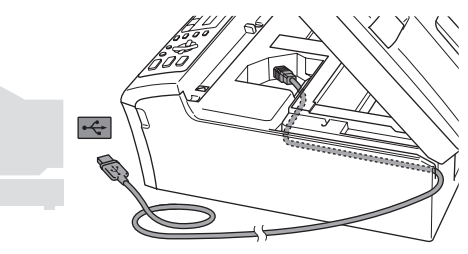

- S Forkert opsætning
- Du må IKKE forbinde maskinen til en USB-port på et tastatur eller en USB-hub uden strømforsyning. Brother anbefaler, at maskinen sluttes direkte til computeren.
- Sørg for, at kablet ikke hindrer låget i at blive lukket, da der ellers kan opstå fejl.

# Installere drivere og software

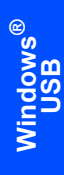

Trin 2

13 Løft scannerlåget for at frigøre låsen (①). Skub forsigtigt scannerlågsstøtten nedad (②) og luk scannerlåget (③).

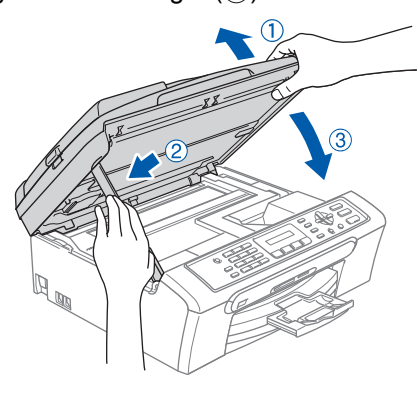

**14** Tænd maskinen ved at tilslutte netledningen.

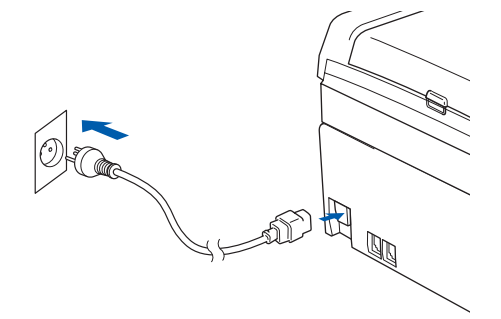

Installationen af Brother-driverne starter automatisk. Installationsskærmbillederne vises et ad gangen. Vent. Det varer nogle få sekunder, før skærmbillederne vises:

### S Forkert opsætning

Prøv IKKE at annullere et skærmbillede under denne installation.

**15** Når skærmbilledet til onlineregistrering vises, skal du foretage dine valg og følge instruktionerne på skærmen.

| Brother MFL-Pro Suite Installation                                                                                                    | X                                                                                                    |
|----------------------------------------------------------------------------------------------------|----------------------------------------------------------------------------------------------------|
| Online-registrating                                                                                                    |                                                                                                    |
| Ville 44 Ragindrich de Globert for septistice der<br>Ville 64 Ragindrich de Globert der Schröft filt für der<br>Schröft og bilt på Klande hinn de Underseher e<br>die bist likke på Namie.<br>Register hos Blother<br>Register hos Blother | uniche la Congoli de di Nano.<br>Nano de Papadira programa han<br>Ingulate pai el sorren lidguarit. chat |
|                                                                                                    | Tiboge Neste> Annuler                                                                                    |

 16 Klik på Udfør for at genstarte computeren. (Efter du har genstartet computeren, skal du for Windows<sup>®</sup> 2000 Professional/XP/ XP Professional x64 Edition være logget på med administratorrettigheder.)

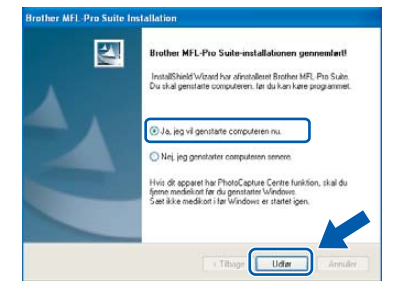

### Bemærk!

Efter genstart af computeren vil Verificeringsprogrammet køre automatisk. Hvis installationen mislykkes, vises installationsresultatvinduet. Hvis verificeringsprogrammet viser en fejl, skal du følge instruktionerne på skærmen eller læse onlinehjælp og Ofte stillede spørgsmål (FAQ) **Start/Alle programmer (Programmer)/ Brother/MFC-XXXX**.

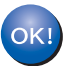

MFL-Pro Suite er blevet installeret og installationen er nu komplet.

### Bemærk!

MFL-Pro Suite indeholder printerdriver, scannerdriver, Brother ControlCenter3, ScanSoft<sup>®</sup> PaperPort<sup>®</sup> SE med OCR og True Type<sup>®</sup>skrifttyper.

PaperPort<sup>®</sup> SE med OCR er et dokumenthåndteringsprogram til visning af indscannede dokumenter.

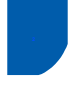

# For brugere af USB-kabel (For Mac OS<sup>®</sup> X 10.2.4 eller nyere)

### Vigtigt!

Kontroller, at du har udført instruktionerne fra trin 1 *Opsætning af maskinen* på side 4 igennem 13.

### Bemærk!

Brugere af Mac  $OS^{\mathbb{R}} \times 10.2.0$  til 10.2.3 skal opgradere til Mac  $OS^{\mathbb{R}} \times 10.2.4$  eller nyere. (For at se den nyeste information for Mac  $OS^{\mathbb{R}} \times$ , se <u>http://solutions.brother.com</u>)

Brug begge hænder, brug plastiktappene på begge sider af maskinen til at løfte scannerlåget indtil det lukkes sikkert fast i åben stilling.

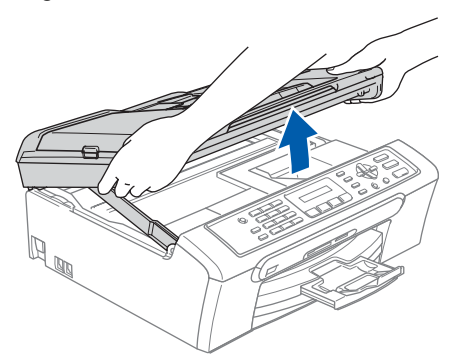

2 Slut USB-kablet til USB-porten, der er markeret med et i symbol. Du finder USB-porten inde i maskinen på højre side, som vist herunder.

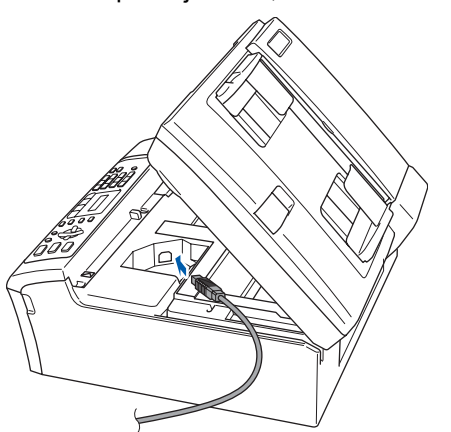

Før forsigtigt USB-kablet igennem furen, som vist herunder, og følg furen rundt og hen til maskinens bagside og tilslut det til computeren.

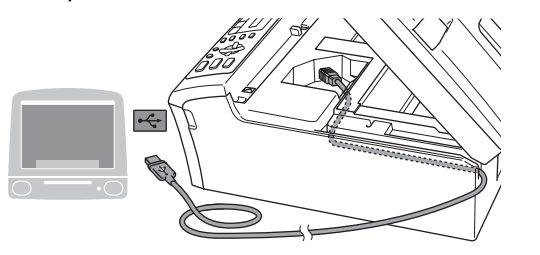

### S Forkert opsætning

- Du må IKKE forbinde maskinen til en USB-port på et tastatur eller en USB-hub uden strømforsyning. Brother anbefaler, at maskinen sluttes direkte til computeren.
- Sørg for, at kablet ikke hindrer låget i at blive lukket, da der ellers kan opstå fejl.
- Løft scannerlåget for at frigøre låsen (①).
  Skub forsigtigt scannerlågsstøtten nedad (②) og luk scannerlåget (③).

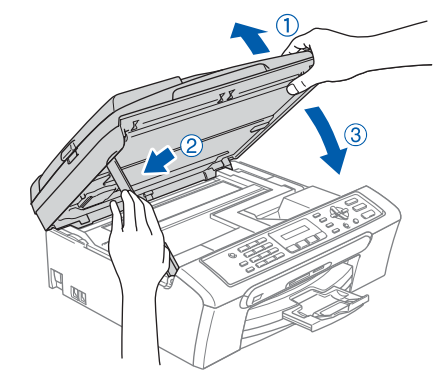

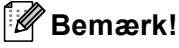

Sørg for, at maskinen er tændt ved at tilslutte ledningen.

# Installere drivere og software

- 5 Tænd for din Macintosh<sup>®</sup>.
- Sæt den medfølgende cd-rom i cd-rom-drevet.

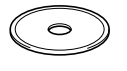

Dobbeltklik på ikonet Start Here OSX for at installere.
 Følg instruktionerne på skærmen.

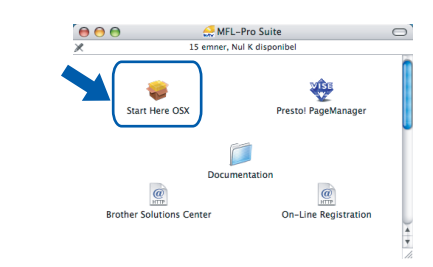

### Bemærk!

Vent et par sekunder, til al softwaren er installaeret. Efter installationen genstarter computeren automatisk.

Brother-softwaren søger efter Brotherenheden. Imens vises følgende skærm.

| 000 | MFL-Pro Suite |  |
|-----|---------------|--|
|     | Vent venligst |  |
|     |               |  |

9 Når denne skærm vises, skal du klikke på **OK**.

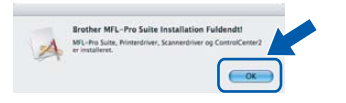

| 0 | K! |
|---|----|
|   |    |

For brugere af Mac OS<sup>®</sup> X 10.3.x eller nyere: MFL-Pro Suite, Brother printerdriver, scannerdriver og Brother ControlCenter2 er blevet installeret og installationen er nu komplet. Gå til trin **14**.  For brugere af Mac OS<sup>®</sup> X 10.2.4 til 10.2.8 brugere: Klik Tilføj.

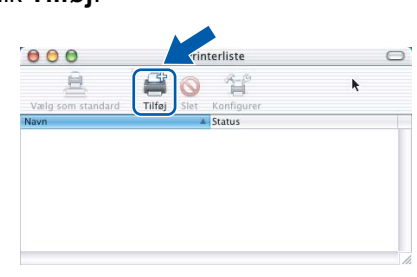

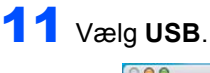

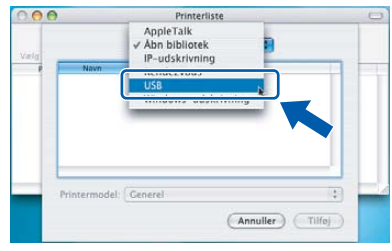

12 Vælg MFC-XXXX (hvor XXXX er dit modelnavn) og klik derefter på Tilføj.

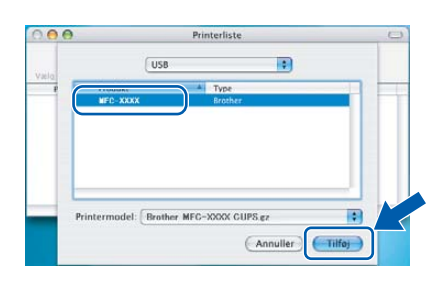

13 Klik Printercentral, og derefter Slut Printercentral.

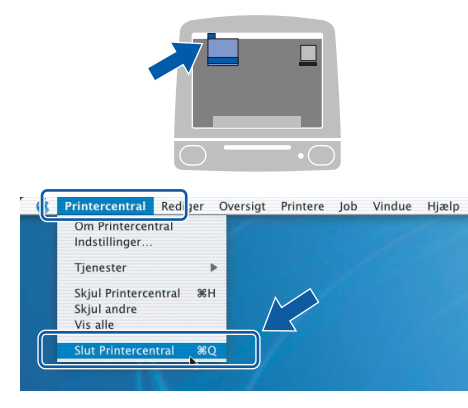

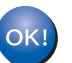

MFL-Pro Suite, Brother printerdriveren, scannerdriveren og Brother ControlCenter2 er blevet installeret og installationen er nu komplet.

Trin 2

# Installere drivere og software

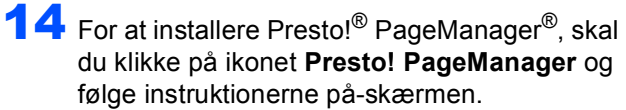

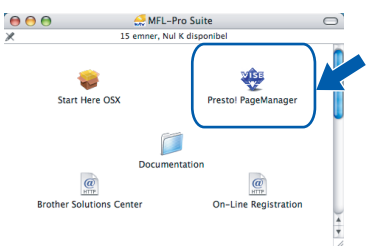

### Bemærk!

Når Presto!<sup>®</sup> PageManager<sup>®</sup> er installeret, er OCR-funktionaliteten tilføjet til Brother ControlCenter2. Du kan nemt scanne, dele og organisere fotografier og dokumenter ved hjælp af Presto!<sup>®</sup> PageManager<sup>®</sup>.

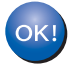

Presto!<sup>®</sup> PageManager<sup>®</sup> er installeret, og installationen er nu gennemført.

# Forbrugsstoffer til udskiftning

Når tiden er kommet til at udskifte blækpatroner, vil der blive vist en meddelelse på LCD'et. Hvis du vil have yderligere oplysninger om blækpatroner til maskinen, skal du gå ind på adressen <u>http://solutions.brother.com</u> eller kontakte din lokale Brother-forhandler.

### Blækpatron

| Sort     | Gul     | Cyan    | Magenta |
|----------|---------|---------|---------|
| LC1000BK | LC1000Y | LC1000C | LC1000M |
|          |         |         |         |

#### Varemærker

Brother-logoet er et registreret varemærke tilhørende Brother Industries, Ltd.

Brother er et registreret varemærke tilhørende Brother Industries, Ltd.

Multi-Function Link er et registreret varemærke tilhørende Brother International Corporation.

Windows og Microsoft er registrerede varemærker ejet af Microsoft i USA og andre lande.

Macintosh og True Type er registrerede varemærker ejet af Apple Computer, Inc.

PaperPort er et registreret varemærke ejet af ScanSoft, Inc.

Presto! PageManager er et registreret varemærke ejet af NewSoft Technology Corporation. PictBridge er et varemærke.

De enkelte selskaber, hvis softwaretitler er nævnt i denne brugsanvisning, har en softwarelicensaftale specifikt for deres navnebeskyttede programmer.

Alle andre varemærker og produktnavne nævnt i denne brugsanvisning er varemærker eller registrerede varemærker ejet af deres respektive selskaber.

#### Kompilering og publikation

Under overvågning af Brother Industries Ltd. er denne brugsanvisning blevet kompileret og publiceret til at dække de nyeste produktbeskrivelser og specifikationer.

Indholdet af denne brugsanvisning og produktets specifikationer kan ændres uden varsel.

Brother forbeholder sig ret til uden varsel at foretage ændringer i specifikationerne og materialet i denne brugsanvisning og kan ikke holdes ansvarlig for skader (herunder følgeskader) som følge af anvendelse af nærværende materiale, herunder, men ikke begrænset til, typografiske fejl og andre fejl i forbindelse med publikationen.

Dette produkt er udviklet til brug i et professionelt miljø.

#### **Copyright og licens**

©2006 Brother Industries, Ltd.

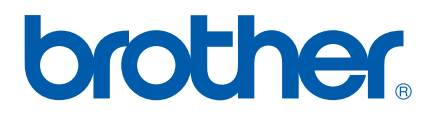

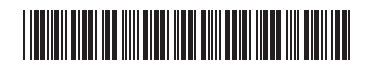

LP3415013 DAN Trykt i Kina